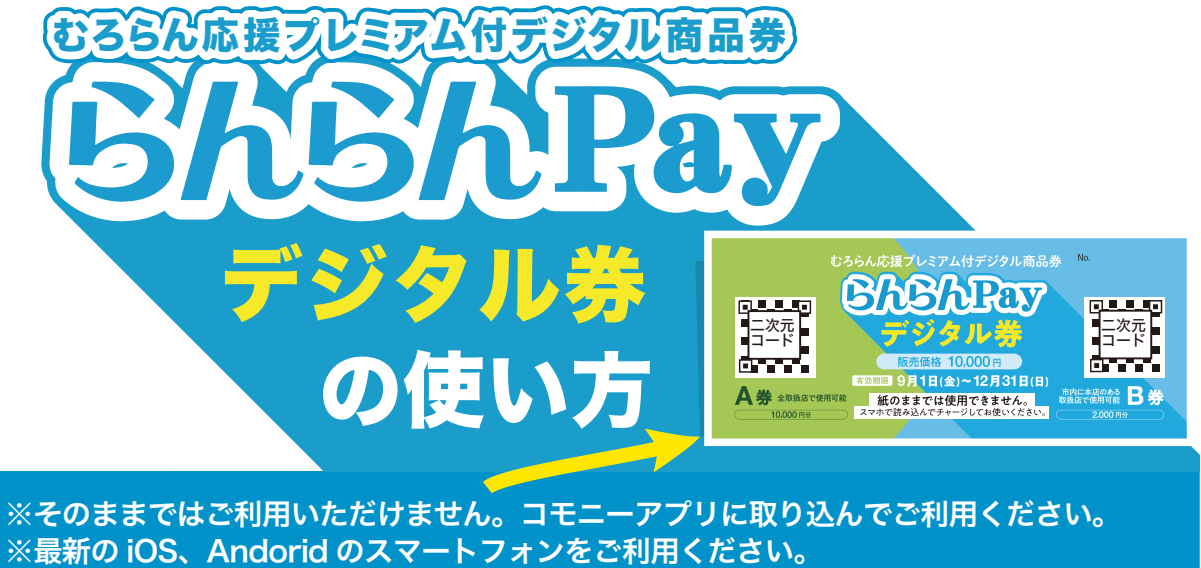

※汚破損等で二次元コードが隠れてしまった場合、読み取りできませんのでご注意ください。 ※らんらん Pay 紙券・デジタル券共に再発行できませんので紛失・盗難等には十分お気を つけください。

## 1 アプリのインストール

下の二次元コードを読み取り、または各アプリストアで 『コモニー』を検索してダウンロード・インストール してください。

## コモニーアプリのダウンロードはこちらから

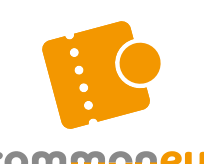

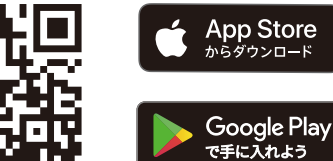

commoneu

2 アプリ新規登録

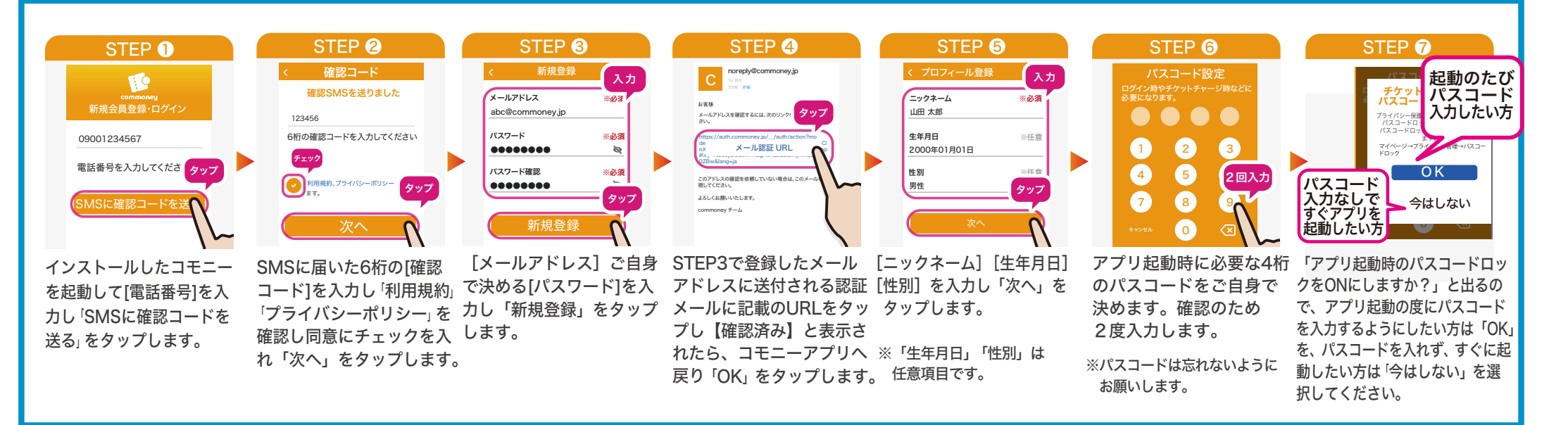

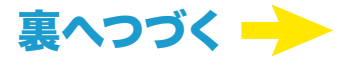

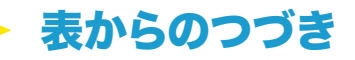

## 3 スマホへの取込方法

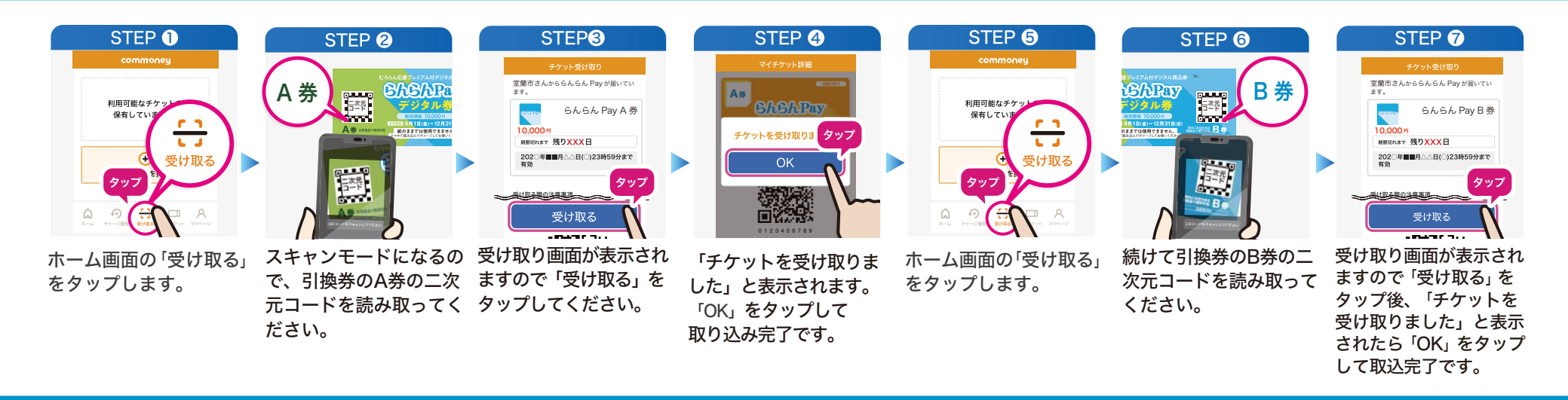

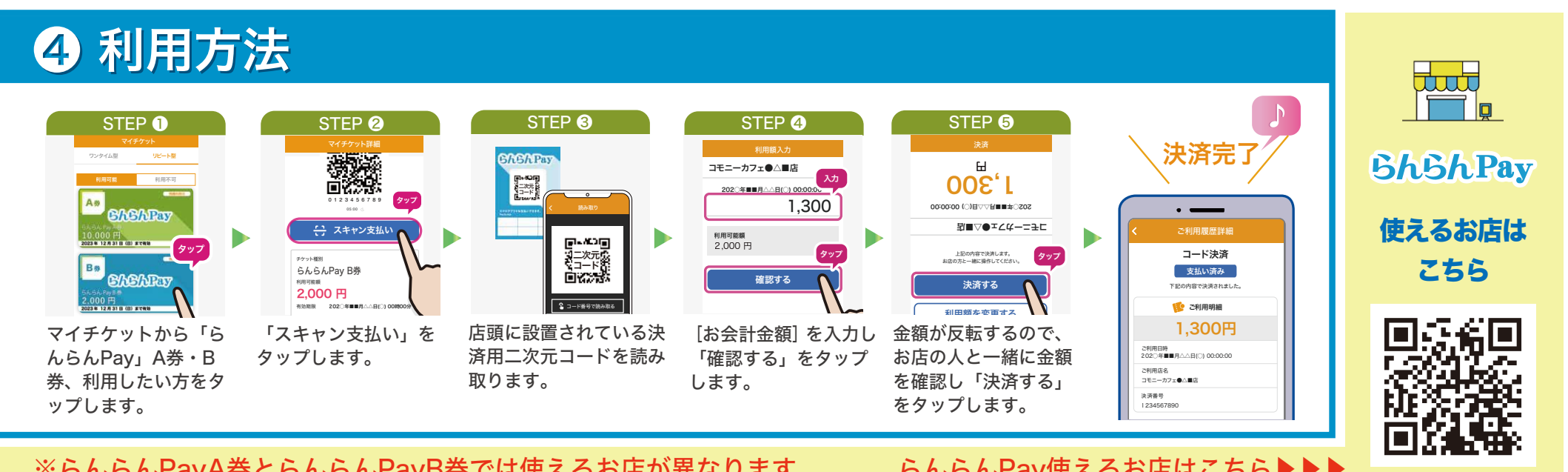

※らんらんPayA券とらんらんPayB券では使えるお店が異なります。

らんらんPay使えるお店はこちら▶▶▶

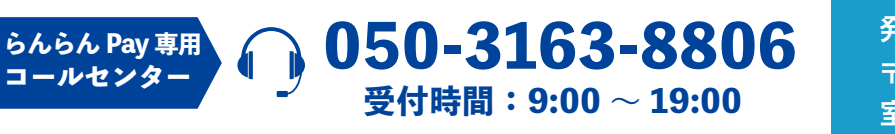

発行元:むろらん応援プレミアム付商品券実行委員会 **〒051-8530** 室蘭市海岸町 1-4-1 むろらん広域センタービル2 階

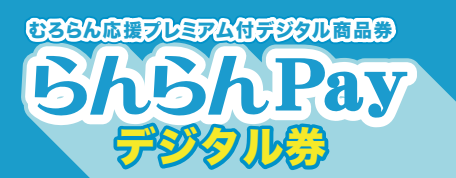